## **APPROVING TIME OFF**

## Go to website wincapweb.com

| EMPLOYEE SELF-SERVICE |                    |       |                                                                                                    |  |  |  |  |  |
|-----------------------|--------------------|-------|----------------------------------------------------------------------------------------------------|--|--|--|--|--|
| Home                  | Requisitions       | Profe | essional Development Employee Self-Service Payroll Vouchers Timesheet                                                                                      |  |  |  |  |  |
|                       |                    |       | <u>WinCapWeb</u> > <u>Employee Self-Service</u>                                                                                                    |  |  |  |  |  |
| Usernam<br>Password   | e (email):         | 2     | Employee Self-Service<br>Lookup and print personal information:<br>• Paycheck Stubs/Earnings and Deductions<br>• Attendance Balances & Transaction History |  |  |  |  |  |
| Forgot                | Login<br>Password? |       | <ul><li>Certification/Re-certification Status</li><li>Other District Authorized Data</li></ul>                                                             |  |  |  |  |  |

• Initiate Leave Requests and Track Related Approvals

Enter your user name and password and click LOGIN or hit enter

| My Attendance Balances     | My Attendance Balances                                                               |                                         |  |  |  |  |  |  |
|----------------------------|--------------------------------------------------------------------------------------|-----------------------------------------|--|--|--|--|--|--|
| My Attendance Activity     | View a summary of your Attendance Balances                                           |                                         |  |  |  |  |  |  |
|                            | My Attendance Activity                                                               |                                         |  |  |  |  |  |  |
| My Paychecks               | View your Attendance Activity Detail                                                 |                                         |  |  |  |  |  |  |
| My Year to Date Tetals     | My Paychecks                                                                         |                                         |  |  |  |  |  |  |
| My rear to Date rotais     | View a summary or a detailed view of your Paychecks; Print individual Paycheck stubs |                                         |  |  |  |  |  |  |
| My Employee Demographics   | My Year to Date Totals                                                               |                                         |  |  |  |  |  |  |
| Ma Paucha da Driatian      | View your year to date payroll totals                                                |                                         |  |  |  |  |  |  |
| Elections                  | My Employee Demographics                                                             |                                         |  |  |  |  |  |  |
|                            | View the demographic information that your organization has on file                  |                                         |  |  |  |  |  |  |
| Admin Menu [-]             | My Paycheck Printing Elections                                                       |                                         |  |  |  |  |  |  |
| My Leave Request Approvals | View and update your Paycheck Printing Elections                                     | You will need to click on the + next to |  |  |  |  |  |  |
|                            | $\rightarrow$                                                                        | ADMIN MENU words in order for the sub   |  |  |  |  |  |  |
|                            |                                                                                      | menu to appear                          |  |  |  |  |  |  |

## Whether a request is approved or disapproved, the employee will receive an email indicating your actions.

| М | My Leave Request Approvals |                     |                      |                 |              |            |        |                                                                   |                   |           |          |            |           |         |            |
|---|----------------------------|---------------------|----------------------|-----------------|--------------|------------|--------|-------------------------------------------------------------------|-------------------|-----------|----------|------------|-----------|---------|------------|
|   |                            |                     |                      |                 |              |            |        |                                                                   |                   |           | 1-1      | of 1 First | Previ     | ous   N | ext 🛛 Last |
|   |                            | Employee            | Attendance Group     | Attendance Code | Start Date 🔺 | End Date   | Units  | Approval Status                                                   | Available Balance | Requested | Comments | Summary    | $\square$ | Action  |            |
|   |                            | Vanvorce, Pamela J. | ITPA 12 mo 2 approve | Family Sick     | 09/26/2013   | 09/26/2013 | 0.5000 | Approved by the Employee, Awaiting Approver - Two Levels Approval | 220.0000          | 1.0000    |          | ۵          | 0         | 3       | 0          |
|   |                            |                     |                      |                 |              |            |        |                                                                   |                   |           | 1-1      | of 1 First | Previ     | ous N   | ext Lasi   |

## Approve Selected

To **approve** requests, you can do one of two options.

You can click on the 🔍 next to each request (see far right side of request) OR you can click on the check box (far left side of yellow heading) and this will place a check mark in all requests.

Then click APPROVE SELECTED button

To **disapprove** a request, click on the <sup>(1)</sup> (See far right side of request) You will be asked to enter a reason. The employee will not see the reason. They will only see that it was disapproved.

|                   | Approval Transaction                                                              |  |  |  |  |  |  |  |
|-------------------|-----------------------------------------------------------------------------------|--|--|--|--|--|--|--|
| Employee          | Vanvorce, Pamela J.                                                               |  |  |  |  |  |  |  |
| Attendance Group  | ITPA 12 mo 2 approve                                                              |  |  |  |  |  |  |  |
| Attendance Code   | Sick                                                                              |  |  |  |  |  |  |  |
| Start Date        | 09/11/2013                                                                        |  |  |  |  |  |  |  |
| End Date          | 09/11/2013                                                                        |  |  |  |  |  |  |  |
| Units             | 0.5000                                                                            |  |  |  |  |  |  |  |
| Approval Status   | Approval Status Approved by the Employee, Awaiting Approver - Two Levels Approval |  |  |  |  |  |  |  |
| Action            | Disapprove                                                                        |  |  |  |  |  |  |  |
|                   | A                                                                                 |  |  |  |  |  |  |  |
| Notes (500 chars) | -                                                                                 |  |  |  |  |  |  |  |
|                   | (The notes will be displayed for the employee on their leave request form.)       |  |  |  |  |  |  |  |
|                   | OK Cancel                                                                         |  |  |  |  |  |  |  |